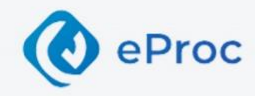

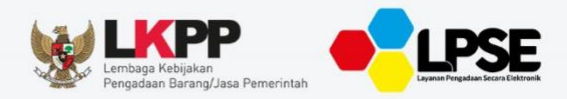

# LPSE Support<sup>4</sup>

DEPUTI BIDANG MONITORING-EVALUASI DAN PENGEMBANGAN SISTEM INFORMASI

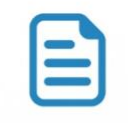

# User Guide

**LPSE Level 1** 

Sistem Pengadaan Secara Elektronik

#KiniSaatnya #IkutTender

00

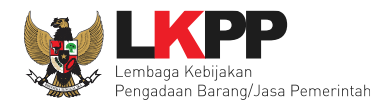

### DAFTAR ISI

| DAFTAR ISI                                                 | ii |
|------------------------------------------------------------|----|
| DAFTAR GAMBAR                                              | iv |
| 1. Pendahuluan                                             | 1  |
| 1.1 JENIS-JENIS PERAN LPSE LEVEL 1                         | 1  |
| 1.2 FITUR BARU PADA LPSE SUPPORT                           |    |
| 2. Alur Proses LPSE Support untuk LPSE Level 1             | 3  |
| 2.1 Alur LPSE Level 1 Membuat Tiket                        |    |
| 2.2 Alur LPSE Level 1 Menangani Tiket                      |    |
| 3. Memulai Aplikasi                                        | 5  |
| 4. Penjelasan Fungsi dan Fitur Aplikasi                    | 9  |
| 4.1 HALAMAN DASHBOARD APLIKASI LPSE SUPPORT (LPSE LEVEL 1) | 9  |
| 4.2 DAFTAR TIKET                                           |    |
| 4.2.1 Membuat Tiket Baru                                   |    |
| 4.2.2 Pencarian Tiket                                      | 20 |
| 4.2.3 Kelola Tiket                                         | 23 |
| 4.2.3.1 Tiket Masuk                                        | 23 |
| 4.2.3.1.1 Detail Tiket                                     | 25 |

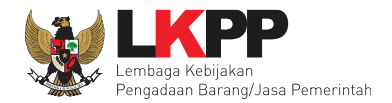

| 4.2.3.2      | Tiket Ditangani                 | 27  |
|--------------|---------------------------------|-----|
| 4.2.3        | .3.2.1 Kerjakan Tiket           | 28  |
| 4.2.3        | 3.2.2 Feedback Tiket            | 39  |
| 4.2.3        | .3.2.3 Konfirmasi Tiket Selesai | 43  |
| 4233         | Riwavat                         | 51  |
| 1.2.0.0      |                                 |     |
| 5. Mengakhir | ri Aplikasi                     | .53 |

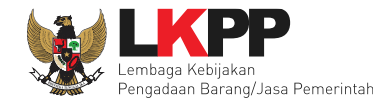

### DAFTAR GAMBAR

| Gambar 1. Alur Proses Membuat Tiket LPSE Level 1  |
|---------------------------------------------------|
| Gambar 2. Alur Proses Membuat Tiket LPSE Level 14 |
| Gambar 3. Halaman Beranda SPSE5                   |
| Gambar 4. Halaman Login SPSE6                     |
| Gambar 5. Halaman Beranda SPSE7                   |
| Gambar 6. Halaman Inaproc                         |
| Gambar 7. Halaman Awal LPSE Support9              |
| Gambar 8. Halaman Daftar Tiket LPSE Level 111     |
| Gambar 9. Halaman Daftar Tiket                    |
| Gambar 10. Halaman Buat Tiket Baru (1)13          |
| Gambar 11. Halaman Buat Tiket Baru (2)14          |
| Gambar 12. Halaman Buat Tiket Baru (3)15          |
| Gambar 13. Konfirmasi Kirim Tiket                 |
| Gambar 14. Notifikasi Tiket Berhasil Disimpan19   |
| Gambar 15. Halaman Pencarian Tiket (1)20          |
| Gambar 16. Halaman Pencarian Tiket (2)21          |
| Gambar 19. Halaman Tiket Masuk24                  |
| Gambar 20. Halaman Detail Tiket                   |

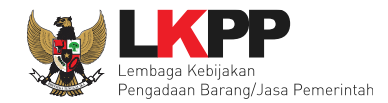

| Gambar 21. Pop up Konfirmasi Ambil Tiket LPSE Level 1         | 26 |
|---------------------------------------------------------------|----|
| Gambar 22. Halaman Tiket Ditangani                            | 27 |
| Gambar 23. Daftar Tiket Ditangani                             | 28 |
| Gambar 24. Halaman Detail Tiket (1)                           | 29 |
| Gambar 25. Halaman tiket butuh feedback                       |    |
| Gambar 26. Halaman eskalasi tiket                             |    |
| Gambar 27. Halaman Selesaikan Tiket                           | 35 |
| Gambar 28. Konfirmasi tindakan terhadap tiket                 |    |
| Gambar 29. Noiofikasi tiket berhasil dikerjakan               |    |
| Gambar 30. Halaman Daftar Tiket Ditangani LPSE Level 1        |    |
| Gambar 31. Halaman feedback LPSE Level 1                      | 40 |
| Gambar 32. Konfirmasi tindakan terhadap tiket                 | 41 |
| Gambar 33. Notifikasi feedback berhasil dikirim               | 42 |
| Gambar 34. Halaman Tiket Ditangani LPSE Level 1               | 43 |
| Gambar 35. Halaman review konfirmasi tutup tiket              | 44 |
| Gambar 36. Halaman kirim pesan konfirmasi tiket belum selesai | 45 |
| Gambar 37. Halaman konfirmasi tiket selesai                   | 46 |
| Gambar 38. Konfirmasi tutup tiket                             | 47 |
| Gambar 39. Halaman rating pelayanan                           | 48 |

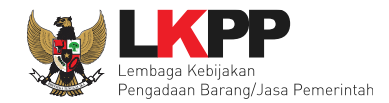

| Gambar 40. Halaman kritik dan saran pelayanan             | 49 |
|-----------------------------------------------------------|----|
| Gambar 41. Notifikasi Pemberian Rating Terhadap Pelayanan | 50 |
| Gambar 42. Daftar Tiket LPSE Level 2                      | 51 |
| Gambar 43. Halaman Detail Tiket                           | 52 |
| Gambar 44. Mengakhiri Aplikasi                            | 53 |

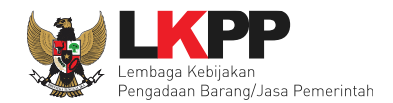

### 1. Pendahuluan

LPSE Support merupakan aplikasi yang berfungsi untuk mengelola permasalahan teknis aplikasi yang dikelola oleh Kedeputian Monitoring-Evaluasi dan Pengembangan Sistem Informasi. Aplikasi yang termasuk dalam lingkup LPSE Support antara lain Sistem Pengadaan Secara Elektronik (SPSE), Sistem Informasi Kinerja Penyedia (SIKaP), e-Purchasing, Sistem Informasi Rencana Umum Pengadaan (SiRUP), Portal eProc, Portal Pengadaan Nasional (Inaproc) dan Aplikasi lainnya yang dikembangkan di Kedeputian Monitoring-Evaluasi dan Pengembangan Sistem Informasi. LPSE Support memudahkan pengguna aplikasi untuk melaporkan permasalahan teknis aplikasi dan mengecek status penyelesaian permasalahan secara real time. Melalui LPSE Support, Tim Helpdesk lebih mudah memberikan respon terhadap permasalahan yang dilaporkan sehingga pelayanan penyelesaian permasalahan menjadi lebih optimal.

### 1.1 Jenis-Jenis Peran LPSE Level 1

Jenis-jenis peran pada LPSE Level 1 pada LPSE Support antara lain :

- 1. Helpdesk LPSE;
- 2. Verifikator LPSE; dan
- 3. Admin Agency LPSE.

### **1.2 Fitur Baru pada LPSE Support**

Pembaruan fitur pada modul LPSE Support 2.0 meliputi :

- 1. Pelaporan permasalahan tiket untuk Aplikasi yang dikelola oleh Direktorat Perencanaan, Monitoring dan Evaluasi Pengadaan;
- 2. Pelaporan permasalahan tiket untuk Aplikasi yang dikelola oleh Direktorat Pengembangan Sistem Katalog;
- 3. Tim Teknis LKPP dapat melakukan eskalasi ke tim teknis direktorat lainnya;

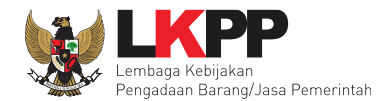

- 4. Helpdesk atau Seksi Bimbingan Teknis SPSE pada Direktorat Pengembangan Sistem Pengadaan Secara Elektronik dibagi menjadi dua, yaitu Helpdesk non teknis dan Helpdesk Teknis;
- 5. Pada setiap aplikasi, kategori permasalahan sudah didetailkan sesuai dengan fitur aplikasi masing-masing;
- 6. Prioritas permasalahan (Emergency, Major, Medium, Minor) akan dikalkulasikan otomatis oleh sistem sesuai dengan kategori permasalahan yang dipilih serta informasi tender yang ada;
- 7. Kode tender terintegrasi dengan Data Warehouse LKPP;
- 8. Pelapor tiket dapat menyelesaikan tiketnya secara mandiri (Force closed);
- 9. Pemberian rating bervariasi, disesuaikan dengan rating yang diberikan;
- 10. Perubahan pola nomor tiket;
- 11. Perubahan pola nama file yang di-upload;
- 12. Download all attachment; dan
- 13. Print halaman detail tiket oleh pelapor dan atau pihak yang terkait dalam tiket.

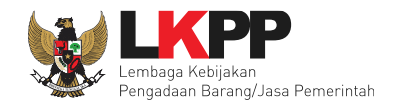

### 2. Alur Proses LPSE Support untuk LPSE Level 1

### 2.1 Alur LPSE Level 1 Membuat Tiket

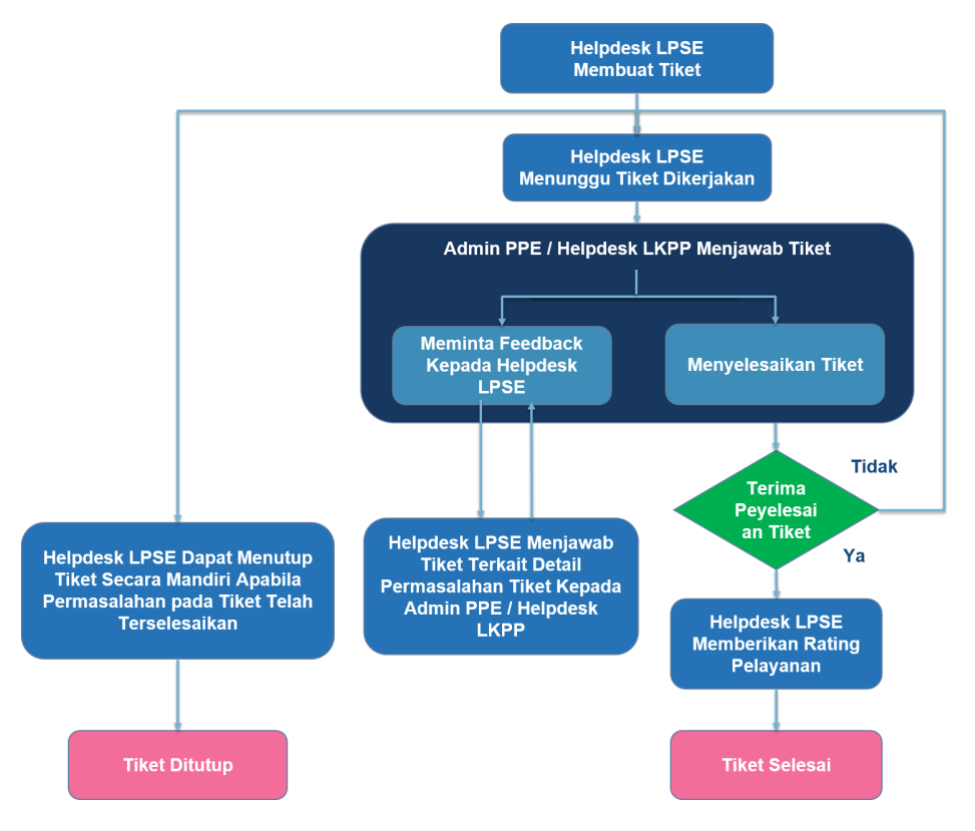

Gambar 1. Alur Proses Membuat Tiket LPSE Level 1

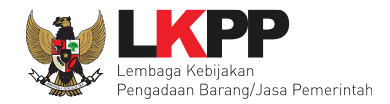

### 2.2 Alur LPSE Level 1 Menangani Tiket

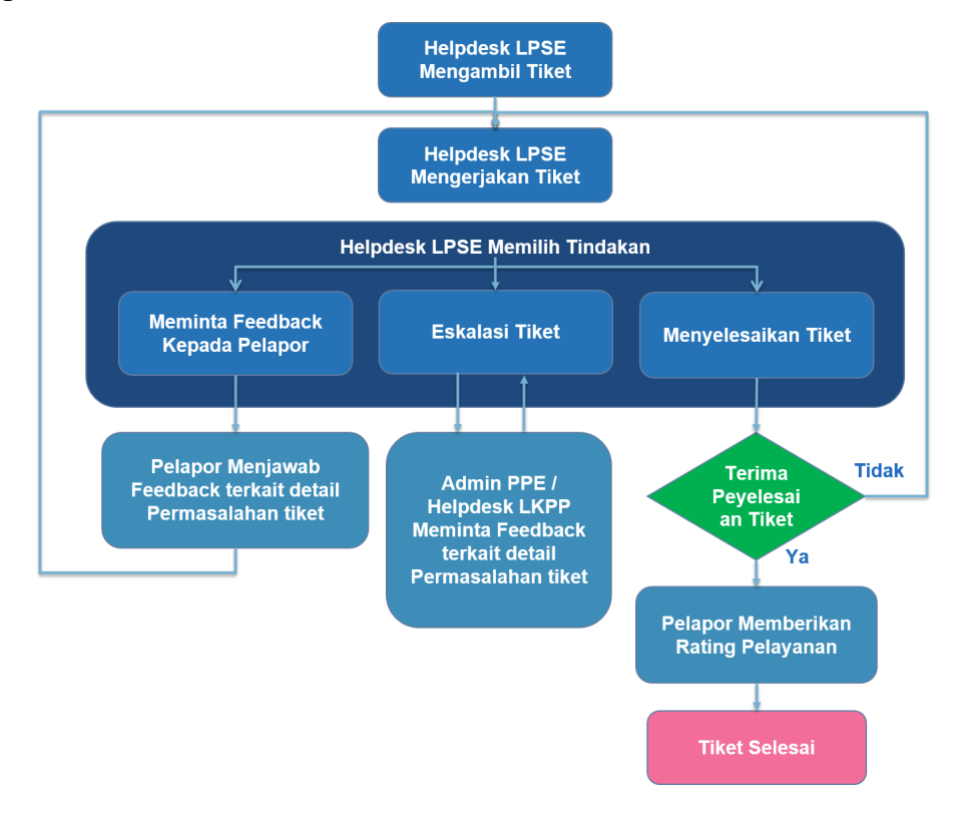

Gambar 2. Alur Proses Membuat Tiket LPSE Level 1

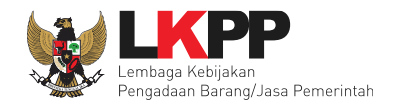

### 3. Memulai Aplikasi

Untuk masuk kedalam Aplikasi LPSE Support, user harus melakukan Login melalui website SPSE. Pilih button "Login" di bagian

pojok kanan atas halaman.

| Latin   | Latihan                                        | Latihan W                      | leb LKPP                       | Latihan                   |                                                  | SE Latihan             |
|---------|------------------------------------------------|--------------------------------|--------------------------------|---------------------------|--------------------------------------------------|------------------------|
| BERA    | NDA CARI PAKET REGULASI KONTEN KHUSU           | S DAFTAR HITAM KONTAK K        | AMI                            |                           | PENDARDIRAN PENYEDIA                             | LOGIN -                |
| Latihan | Latihan                                        | Gunakan Apendo                 | Latihan                        |                           | AYO                                              | atihan                 |
| Latihan | Latihan                                        | Latihan                        | Latihan                        | +Kinisaat                 | DAFTAR DI SINI<br>Inya #ikutTender<br>INAPROCID  | Klik untuk Login<br>44 |
| Latihan |                                                | Latihan<br>00000000            |                                | Lailhan                   | Latihan                                          | > Latihan              |
| Latih   | [08 Oktober 2019] - Pengadaar                  | ۱ Yang Kredibel Sejahterakan B | angsa.                         |                           |                                                  | Latihan                |
| Te      | nder »                                         |                                |                                | Pengumum                  | an dan Berita »                                  |                        |
| No      | Nama Paket                                     | ł                              | HPS Akhir Pendaftaran          | 09 Oktober                | 2019 13:17                                       |                        |
| Latir   | gadaan Barang                                  |                                |                                | A Pengumum     Langsung 1 | ian Hasii Kiarifikasi dan Negosiasi Pengada<br>I | Latinan                |
| 1       | - EO Rakornas PBJ spse 4.3                     |                                | Rp 1,5 Jt                      | 08 Oktober                | 2019 10:20                                       |                        |
| 2       | Sewa Penambahan Collocation Data Center Tie    | r IV spise 4.3                 | Rp 1,5 Jt 11 Oktober 2019 23   | 3:59 Training SP          | SE                                               |                        |
| 1 atit  | Pengadaan Perangkat Security, Server dan Jarin | gan tests irma spse 4.3        | Rp 545,2 Jt 11 Oktober 2019 23 | 3:59                      |                                                  | Latihan                |

Gambar 3. Halaman Beranda SPSE

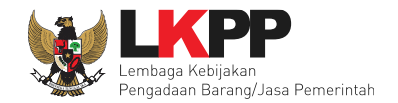

### Web LKPP 1 Input Username/User ID CARI PAKET BERANDA REGULASI KONTEN KHUSUS DAFTAR HITAM KONTAK KAMI LOGIN 🔻 User Guide SPSE 4.3 Loser ID Α Input Password ٢ Password DAFT Penyedia Non-Penyedia **Pilih Non Penyedia** Klik untuk Login Lupa Password? 000000000 [08 Oktober 2019] - Pengadaan Yang Kredibel Sejahterakan Ba No Nama Paket HPS Akhir Pendaftaran 09 Oktober 2019 13:17 Pengumuman Hasil Klarifikasi dan Negosiasi Pengadaan 4 Pengadaan Barang Langsung 1 1 - EO Rakornas PBJ spse 4.3 Rp 1,5 Jt 08 Oktober 2019 10:20 2 Sewa Penambahan Collocation Data Center Tier IV spse 4.3 Rp 1,5 Jt 11 Oktober 2019 23:59 Training SPSE Rp 545.2 Jt 11 Oktober 2019 23:59 3 Pendadaan Perandkat Security, Server dan Jarindan tests irma spse 4.3

### Di halaman ini user dapat melakukan Login dengan menginput username lalu klik button Login (lihat gambar 4).

Gambar 4. Halaman Login SPSE

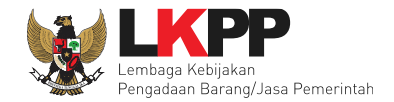

### Kemudian *user* akan masuk ke Halaman Beranda SPSE. Kemudian klik *button* 'Aplikasi e-Procurement Lainnya' (lihat gambar 5).

| Latiha |                                                 | Latihan                                                  | Latihan                                                     | Web LKPP                                                                            |                                                                            |                                                                    |          |
|--------|-------------------------------------------------|----------------------------------------------------------|-------------------------------------------------------------|-------------------------------------------------------------------------------------|----------------------------------------------------------------------------|--------------------------------------------------------------------|----------|
|        | BERANDA EMAIL                                   | DATA MASTER LOG AKSES                                    | GANTI PASSWORD                                              |                                                                                     |                                                                            | O LOGO                                                             | ит       |
| Latino | Petunjuk Penggun:                               | Aplikasi e-Procurement                                   | Lainnya                                                     | Klik Aplikasi e-Procure                                                             | ement lainnya                                                              | HELPDESK 6 - Helpde                                                | Lating   |
| Latina | JDK=1.8.0_222-2019<br>:: Java Total Memory      | 0711120915.buildslave.jdk8t<br>*=2 GB :: Java Max Memory | u-src-tarb08 64bit - Linux ::<br>*=13 GB :: Database Table: | Free Temp Storage=/home: 211 GB of 95<br>space Size (pg_default)=48 GB :: Free File | 52 GB (22%) :: Java Free Memory=1 G<br>9 Storage=/home: 211 GB of 952 GB ( | B :: System Start=09 Oktober 2019 22:16<br>22%) :: Core=16 ::      | Latihan  |
|        | Helpdesk Panel                                  | uball                                                    | uban                                                        | upan                                                                                | upan                                                                       | upan                                                               | , than   |
| Latin  | 🗅 Berita                                        |                                                          |                                                             | Luser Aktif                                                                         |                                                                            |                                                                    | Latint   |
|        | ■ Pesan Berjalan                                |                                                          |                                                             | III Nama LPSE                                                                       | E                                                                          |                                                                    |          |
| Latin  |                                                 |                                                          |                                                             | @ Forensik Rł                                                                       | HS                                                                         |                                                                    | Latihan  |
| Te     | ntano Kami – Pakta Int                          | enritas Persyaratan dan K                                | etentuan                                                    |                                                                                     |                                                                            |                                                                    |          |
| Tot    | al Pengunjung: 74.772<br>Oktober 2019 12:21 WIB | - Sesi Pelatihan: Sesi #15 - BGS                         |                                                             |                                                                                     | © 2006-2019 Lembaga Ka                                                     | ebijakan Pengadaan Barang/Jasa Pemerintah (LKP<br>SPSE v4.3u201910 | P)<br>09 |

Gambar 5. Halaman Beranda SPSE

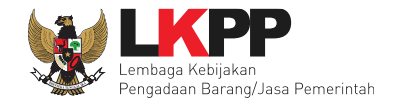

| INAPROC  | 💡 LKPP, JA | KARTA, INDONESIA 🕓 144                    | KONTAK                          | BAHASA INDONESIA ENGLISH          |                   |                | MASUK         |         |
|----------|------------|-------------------------------------------|---------------------------------|-----------------------------------|-------------------|----------------|---------------|---------|
| <b>*</b> |            | PRODUK                                    |                                 | LPSE DAFTAR HITAM                 |                   | BERITA TENTANG | KAMI TAUTAN 🗸 |         |
|          |            |                                           |                                 |                                   |                   |                |               |         |
|          |            | Colore et Dote                            | n n di Dentel                   | Den ne de en Ne eie               |                   |                |               |         |
|          |            | Selamat Data<br>Berikut ini adalah inform | ng al Portal<br>asi login Anda: | Pengadaan Nasio                   | nai               |                |               |         |
|          |            | Nama                                      | •                               | HELPDESK 12                       |                   |                |               |         |
|          |            | Username                                  |                                 | HELPDESK12                        |                   |                |               |         |
|          |            | Selanjutnya, Anda bisa                    | login ke berbagai ma            | acam aplikasi melalui link yang t | ersedia di bawah. |                |               |         |
|          |            |                                           |                                 |                                   |                   |                |               |         |
|          |            |                                           |                                 | - LPSE SUPPORT                    |                   |                |               |         |
|          |            | LPSE Support                              |                                 |                                   |                   |                |               |         |
|          |            |                                           |                                 | MASUK LATIHAN                     |                   |                | Klik untuk    | masuk k |
|          |            |                                           |                                 |                                   |                   |                |               |         |

Kemudian user akan diarahkan ke halaman Inaproc. Pilih Aplikasi LPSE Support (lihat gambar 6)

Gambar 6. Halaman Inaproc

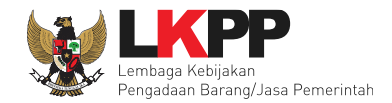

### 4. Penjelasan Fungsi dan Fitur Aplikasi

*User* dengan *Role* LPSE Level 1 terdiri dari Helpdesk, Verifikator, dan Admin Agency. Dalam hal ini, masing-masing *role* memiliki peran yang sama. *Role* LPSE Level 1 dapat melakukan beberapa aktivitas diantaranya melihat *dashboard*, melihat daftar tiket, menanggapi tiket (*review* atau *feedback* ke pelapor), menyelesaikan tiket dari pelapor, dan eskalasi tiket ke LPSE Level 2.

### 4.1 Halaman Dashboard Aplikasi LPSE Support (LPSE Level 1)

Setelah berhasil *login, user* akan diarahkan ke halaman dashboard LPSE Support. Di halaman ini *user* dapat melihat informasi total tiket yang belum diambil, tiket yang menunggu dikerjakan dan tiket yang telah diambil (Per Hari). (lihat gambar 7).

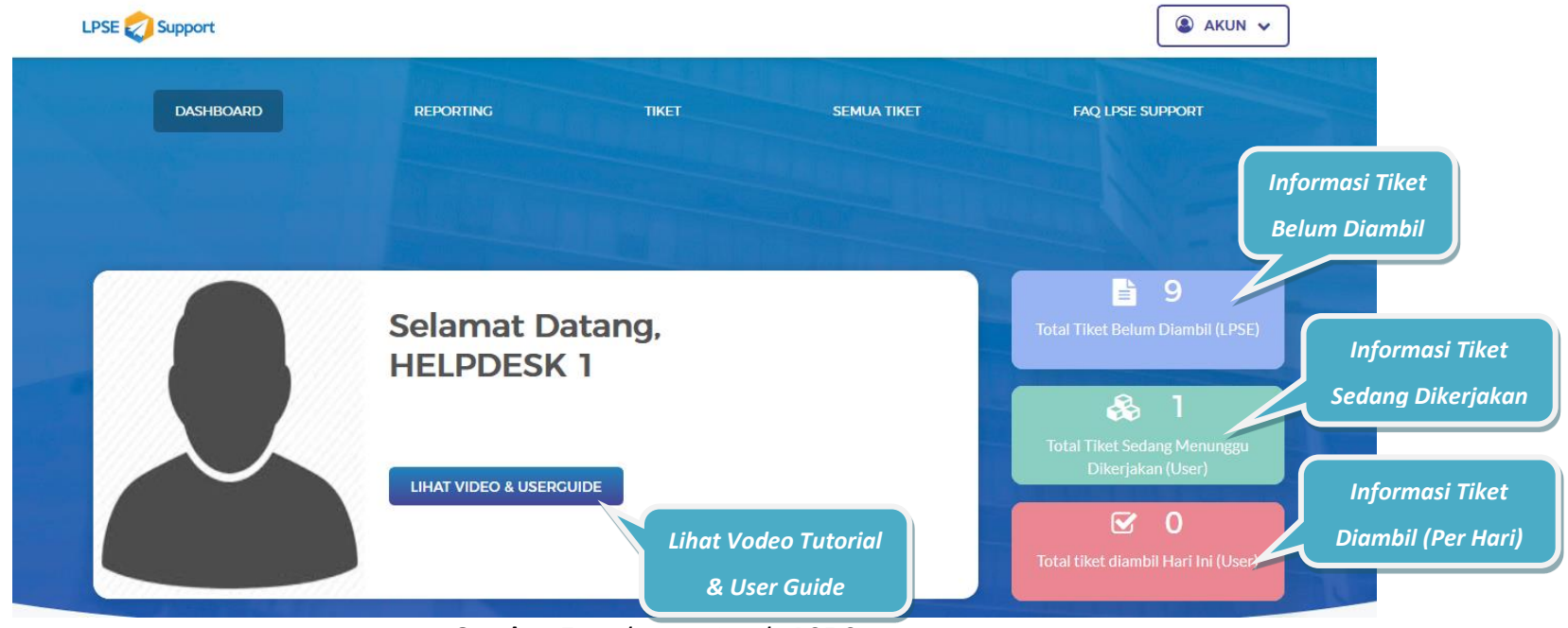

Gambar 7. Halaman Awal LPSE Support

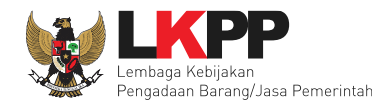

### 4.2 Daftar Tiket

Untuk melihat daftar tiket, terlebih dahulu masuk ke tab menu Tiket. *User* dengan role LPSE 1 dapat melihat daftar tiket yang dikirimkan oleh pelapor dengan tampilan yang dibagi menjadi 3 tab, yakni Tiket Masuk, Tiket Ditangani, dan Riwayat.

- a. Tab Tiket Masuk berisi daftar semua tiket yang telah dibuat oleh Pelapor.
- b. Tab Tiket Ditangani berisi daftar tiket yang sudah diambil atau sedang dikerjakan oleh *user* LPSE Level 1.
- c. Tab Riwayat berisi daftar tiket yang pernah dikelola oleh LPSE Level 1, baik tiket yang sudah dikerjakan, tiket yang membutuhkan *feedback*, tiket yang dieskalasi ke LPSE Level 2, maupun tiket yang sudah diselesaikan oleh *user* LPSE Level 1.

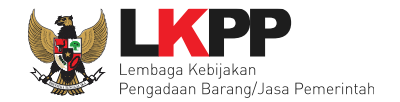

Pada halaman ini, *user* dapat membuat tiket baru, melakukan pencarian tiket, serta dapat melihat detail tiket dengan *klik* judul tiket pada tiket yang ingin dilihat. (lihat gambar 8).

|                      | LPSE 💋 Support                       |                                                                                        |                                                         |                                                              | 🔹 AKUN 🗸         |                 |
|----------------------|--------------------------------------|----------------------------------------------------------------------------------------|---------------------------------------------------------|--------------------------------------------------------------|------------------|-----------------|
|                      | DASHBOARD                            | REPORTING                                                                              | TIKET                                                   | SEMUA TIKET                                                  | FAQ LPSE SUPPORT |                 |
|                      | LPSE Support > Daftar Til            | tet                                                                                    |                                                         |                                                              |                  | Buat Tiket Baru |
|                      | Tiket Masuk Tiket Dita               | ngani Riwayat                                                                          |                                                         |                                                              | + BUAT TIKET     |                 |
| approxy.             | Daftar Tiket Masuk                   |                                                                                        |                                                         | Advance 🔽                                                    | Carl Tiket       |                 |
|                      | show 10 - entries                    |                                                                                        |                                                         |                                                              | CSV Excel        | Pencarian Tiket |
| Melihat Detail Tiket | TPS2006150019<br>Tes ppk11           | <ul> <li>DIBUAT OLEH</li> <li>PPK 11</li> <li>KATEGORI PELAPOR</li> <li>PPK</li> </ul> | APLIKASI<br>SPSE v4.3<br>(2) LAMA PENCERJAAN<br>15 Hari | DIBUAT PADA<br>2020-06-15 12.21<br>IENIS TIKET<br>Tiket Umum | Ambil Tiket      |                 |
|                      | TPS2006150022<br>tes tiket ari ppk11 | DIBUAT OLEH     PPK 11     KATECORI PELAPOR     PPK                                    | APLIKASI<br>SPSE v4.3<br>(2) LAMA PENCERIAAN<br>15 Hari | DIBUAT PADA<br>2020-06-15 22.2<br>JENIS TIKET<br>Tiket Umum  | Ambil Tiket      |                 |
|                      | TPS2006160025<br>tes tiket ari spse  | DIBUAT OLEH     PPK 11     KATECORI PELAPOR     PPK                                    | APLIKASI<br>SPSE v4.3     LAMA PENCERJAAN<br>14 Hari    | DIBUAT PADA<br>2020-06-16 20.47<br>JENIS TIKET<br>Tiket Umum | Ambil Tiket      |                 |

Gambar 8. Halaman Daftar Tiket LPSE Level 1

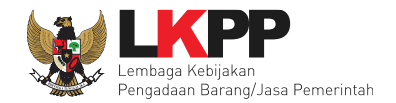

### 4.2.1 Membuat Tiket Baru

Di halaman Daftar Tiket *user* dapat membuat tiket baru dengan klik *button* + BUAT TIKET (lihat gambar 9).

| ISE 🥏 Support              |                       |                            |                                 | AKUN ¥           |
|----------------------------|-----------------------|----------------------------|---------------------------------|------------------|
| DASHBOARD                  | REPORTING             | TIKET                      | SEMUA TIKET                     | FAQ LPSE SUPPORT |
| LPSE Support > Daftar Til  | xet                   |                            |                                 | Buat Tiket Bo    |
| Tiket Masuk Tiket Dita     | ngani Riwayat         |                            |                                 | + BUAT TIKET     |
| Daftar Tiket Masuk         |                       |                            |                                 |                  |
| No. Tiket Cari nomor tiket |                       |                            | Advance 💌                       | ) Carl Tiket     |
| Show 10 - entries          |                       |                            |                                 | Excel            |
| TPS2006150019              | BIBUAT OLEH<br>PPK 11 | APLIKASI<br>SPSE v4.3      | DIBUAT PADA<br>2020-06-15 12.21 |                  |
| Tes ppk11                  | KATEGORI PELAPOR      | LAMA PENGERJAAN<br>15 Hari | JENIS TIKET                     | Ambil Tiket      |

Gambar 9. Halaman Daftar Tiket

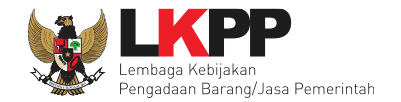

Kemudian akan muncul form Buat Tiket Baru, selanjutnya *input* detail informasi tiket. kode error dan kode tender bersifat opsional atau tidak wajib diisi. Jika kode tender tidak dapat ditemukan dengan menggunakan pencarian otomatis, maka user dapat menginputkanya secara manual dengan klik *button* 'Isi Manual'

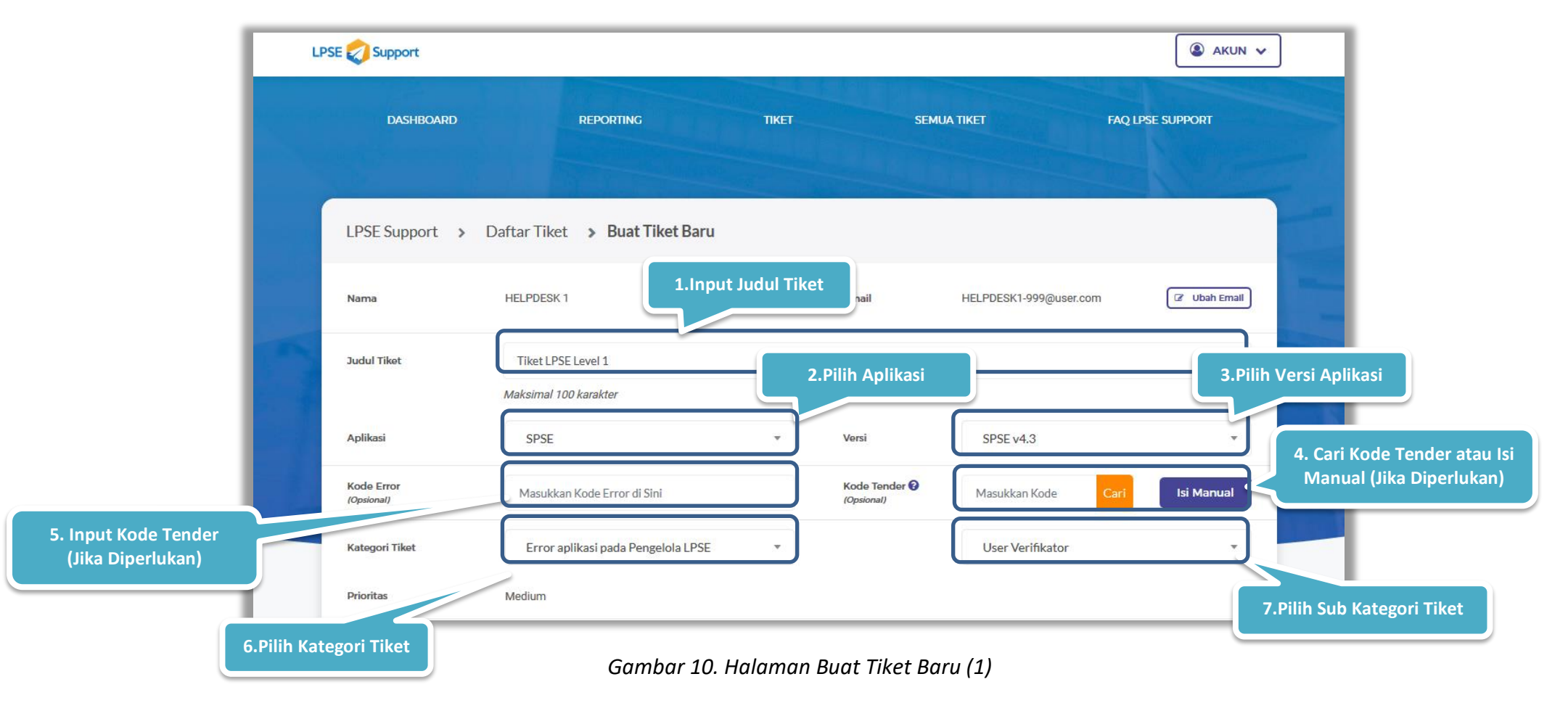

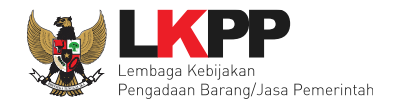

| si Manual                      | Input Informasi data tender                            |
|--------------------------------|--------------------------------------------------------|
| Kode Tender<br>(Opsional)      |                                                        |
| Build SPSE Versi<br>(Opsional) | Contoh SPSE v4.3u20190904 Tahun Anggaran<br>(Opsional) |
| Nilai HPS Paket<br>(Opsional)  |                                                        |
| Kategori<br>(Opsional)         | Pilih Kategori 🔹                                       |

Jika user memilih untuk input kode tender secara manual maka akan muncul form data tender yang dapat diisi manual.

Gambar 11. Halaman Buat Tiket Baru (2)

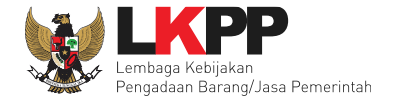

Selanjutnya *input* deskrispsi tiket yang berisi kronologi permasalahan teknis yang dihadapi, unggah file pendukung (apabila diperlukan) kemudian klik *button* 'Kirim Tiket'

|                           | 8. Input Deskripsi Tiket                                                                                                    |
|---------------------------|----------------------------------------------------------------------------------------------------|
| Deskripsi                 | Masukkan deskripsi tiket di sini                                                                                                    |
| Unggah File<br>(Opsional) | Minimal 15 karakter pada pengisiar       9. Unggah File Pendukung<br>(Apabila Diperlukan)         Tambah File       9. Unggah File Pendukung<br>(Apabila Diperlukan)         Format file: .txt, .jpeg, .jpg, .png, .doc, .docx, .xls, .xlsx, .pdf, .zip, .jpeg, .JPG, .TXT, .rar, .RAR, .rhs.<br>Maksimum ukuran file: 500 MB. <u>Baca Ketentuan Unggah File</u> |
| ★ KEMBALI                 | ✓ KIRIM TIKET                                                                                                    |

Gambar 12. Halaman Buat Tiket Baru (3)

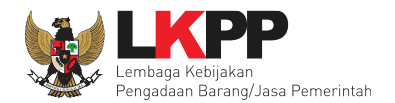

### Keterangan:

•

•

•

•

• Input Judul Tiket

Pilih Aplikasi

Pilih Versi Aplikasi

Input Kode Error

Input Kode Tender

Pilih Kategori Tiket

Prioritas

Input Deskripsi

Upload File

Pilih Sub Kategori Tiket

- : User menginput judul tiket dengan maksimal 100 karakter.
- : User dapat memilih aplikasi apa yang memiliki permasalahan.
- : User dapat memilih versi aplikasi.
  - : User dapat menginput kode error sesuai dengan permasalahan yang ada.
  - : User menginput kode tender secara otomatis. Adapun jika user ingin mengisi kode

tender secara manual, user dapat klik button <sup>Isi Manual</sup>, lalu isi data tender (lihat gambar 11).

- : User dapat memilih kategori tiket.
- : User dapat memilih sub kategori tiket.
  - : Setelah *user* memilih kategori dan sub kategori diatas, sistem secara otomatis akan mengklasifikasikan kategori prioritas dari permasalahan tersebut.
  - : User dapat menginput deskripsi masalah yang terjadi pada aplikasi.
  - : User dapat menambahkan file pendukung yang dapat memperjelas deskripsi permasalahan

Tiket, seperti screenshoot halaman error, lampiran dokumen pendukung, dsb.

Pada bagian ini, user dapat mengupload file lebih dari satu. Dengan klik button

<sup>•</sup> Tambah File . Selain itu *user* juga dapat mengubah *file* yang sudah diupload dengan klik

button 📒 . Serta user dapat menghapus file yang sudah diupload dengan klik button 📒

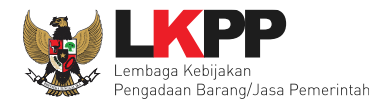

•

•

Button kembali

• Button Submit Tiket

*File* yang didukung pada sistem aplikasi eProc adalah . *txt, .jpg, .png, .doc, .docx, .xls, .xlsx,* .*ppt, .pptx, .pdf, .zip, .jpeg, .JPG, .TXT, .rar, .RAR, .rhs.* dan maksimum ukuran file 500 MB.

- : Digunakan untuk kembali ke halaman sebelumnya.
- : Setelah step diatas dilakukan, user dapat submit tiket dengan klik button 🛃 KIRIM TIKET
- Button Kembali : User juga dapat kembali ke halaman sebelumnya denga klik button

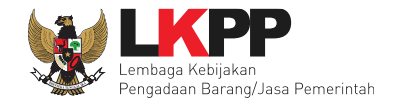

Selanjutnya akan muncul konfirmasi apakah user yakin untuk membuat tiket. Pilih 'Ya' untuk melanjutkan

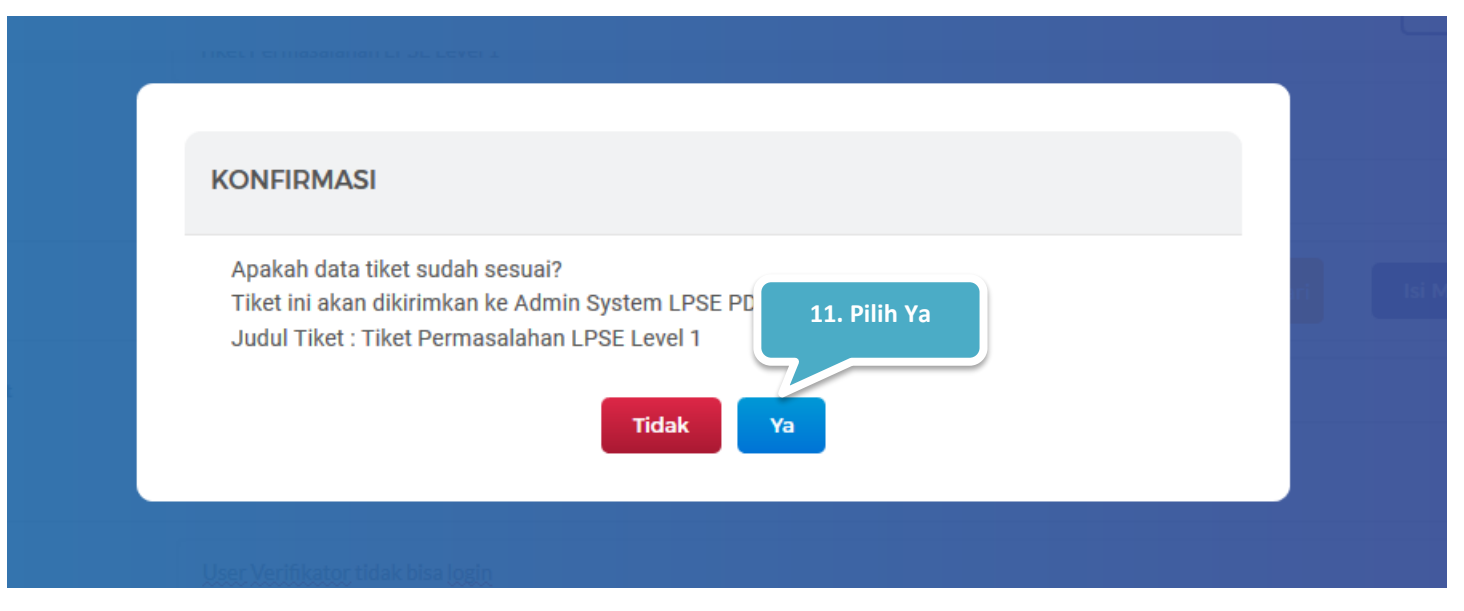

Gambar 13. Konfirmasi Kirim Tiket

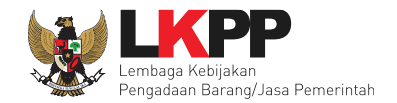

| LPSE 💭 Support             |                                  |                             | AKUN V                |
|----------------------------|----------------------------------|-----------------------------|-----------------------|
| DASHBOARD                  | REPORTING                        | ТІКЕТ                       | FAQ LPSE SUPPORT      |
| LPSE Support > Daftar Ti   | ket                              | Tiket Berhasi               | l Disimpan            |
| Sukses                     | Tiket TAS20062                   | 90001 berhasil disimpan!    | ×                     |
| Tiket Masuk Tiket Dit:     | ingani Riwayat                   |                             | + BUAT TIKET          |
| No. Tiket Carl nomor tiket |                                  |                             | Advance 🔽 Cari Tiket  |
| Show 10 - entries          |                                  |                             | III CSV 🖹 Excel       |
| LC2019072900017            | DIBUAT OLEH     Akbar LPSE Lvl 1 | APLIKASI DIBUA<br>ICB 2019- | 17 PADA<br>07-29 11.2 |
| BUAT TES                   | KATEGORI PELAPOR                 | LAMA PENGERJAAN             | ATTOT TREE            |

Apabila tiket berhasil disimpan maka akan muncul notifikasi bahwa tiket telah tersimpan.

Gambar 14. Notifikasi Tiket Berhasil Disimpan

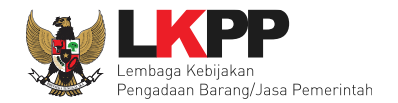

### 4.2.2 Pencarian Tiket

*User* dapat melakukan pencarian tiket berdasarkan nomor tiket atau klik *button* advance jika *user* ingin melakukan pencarian tiket berdasarkan kata kunci lainnya.

| •                                                              |                   |       |             | akun 🗸            |
|----------------------------------------------------------------|-------------------|-------|-------------|-------------------|
| DASHBOARD                                                      | REPORTING         | ТІКЕТ | SEMUA TIKET | FAQ LPSE SUPPORT  |
| LPSE Support > Daftar                                          | Tiket             |       |             |                   |
| Tiket Masuk Tiket D                                            | Ditangani Riwayat |       | Klik jil    | ka ingin menambah |
| Daftar Tiket Masuk No. Tiket Cari nomor tiket                  | Input nomor t     | iket  | Advance     | a kunci pencarian |
| Daftar Tiket Masuk No. Tiket Cari nomor tiket Show 10  entries | Input nomor t     | iket  | Advance     | Carl Tiket        |

Gambar 15. Halaman Pencarian Tiket (1)

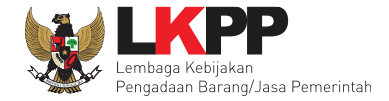

Setelah klik *advance* maka akan muncul kata kunci pencarian tiket lainnya, klik *button* 'Cari Tiket' jika sudah selesai mengisi kata kunci pencarian. Hasil pencarian tiket akan muncul dibawahnya.

| SE 킺 Support             |                                         |                                  | S AKUN V               |
|--------------------------|-----------------------------------------|----------------------------------|------------------------|
| DASHBOARD                | REPORTING                               | TIKET                            | FAQ LPSE SUPPORT       |
| LPSE Support > Daftar Ti | ket                                     |                                  | E                      |
| Tiket Masuk Tiket Dit    | angani Riwayat                          |                                  | + BUAT TIKET           |
| Daftar Riwayat Tiket     |                                         |                                  | Klik Cari T            |
| No. Tiket THS2006290003  | Tanggal         dd/mm/yyyy - dd/mm/yyyy |                                  | Advance Carl Tiket     |
| Aplikasi Pilih Aplikasi  | Versi Pilih Versi v                     | Status Tiket Semua Tiket         | T Judul Masukkan Judul |
| Show 10 - Hasi           | l Pencarian Tiket                       |                                  | III CSV 🔀 Excel        |
| THS2006290003            | DIBUAT OLEH PAP                         | LIKASI DIBUAT<br>SE v4.3 2020-01 | PADA<br>-29 15.13      |
| Tiket LPSE level 1       | POSISI TIKET O LAI                      | MA PENGERJAAN JENIS T            | KET                    |

Gambar 16. Halaman Pencarian Tiket (2)

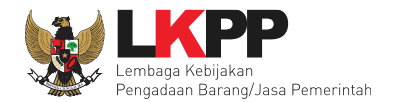

### Keterangan :

- *Advance* : Untuk mem*filter* pencarian tiket berdasarkan beberapa kategori.
- Cari Tiket : *Button* untuk melakukan pencarian tiket.
- Show Entries : User dapat memilih jumlah daftar tiket yang ditampilkan dalam 1 halaman dengan klik dropdown show entries

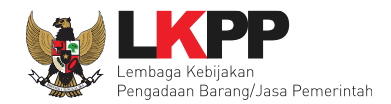

### 4.2.3 Kelola Tiket

LPSE Level 1 dapat melakukan beberapa aktivitas dalam mengelola tiket, diantaranya melihat daftar tiket beserta status pengerjaannya, memberikan *feedback* pada tiket yang masuk, menyelesaikan tiket yang telah diambil, dan melakukan Eskalasi tiket ke LPSE Level 2 apabila diperlukan.

### 4.2.3.1 Tiket Masuk

Halaman ini berisi daftar tiket baru yang telah dibuat oleh Pelapor. *User* dapat melihat detail tiket terlebih dahulu dengan melakukan *klik* pada nomor tiket atau *button* 'Ambil Tiket' pada tiket yang ingin dilihat.

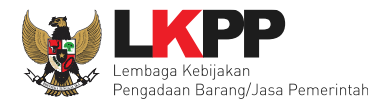

|                                     | .PSE 🤣 Support                    |                       |                       |                                 | 🏽 AKUN 🗸         |
|-------------------------------------|-----------------------------------|-----------------------|-----------------------|---------------------------------|------------------|
|                                     | DASHBOARD                         | REPORTING             | ТІКЕТ                 | SEMUA TIKET                     | FAQ LPSE SUPPORT |
|                                     | LPSE Support > Daftar Tike        | t                     |                       |                                 |                  |
|                                     | Tiket Masuk<br>Daftar Tiket Masuk | ani Riwayat           |                       |                                 | + BUAT TIKET     |
|                                     | No. Tiket Cari nomor tiket        |                       |                       | Advance                         | Cari Tiket       |
| Klik Untuk Meliihat<br>Detail Tiket | TPS2006300036                     | DIBUAT OLEH<br>PPK 11 | APLIKASI<br>SPSE v4.3 | DIBUAT PADA<br>2020-06-30 15.16 | Ambil Tiket      |
|                                     | Tiket Permalahan pelapor          | РРК                   | 0 Hari                | Tiket Umum                      |                  |

Gambar 17. Halaman Tiket Masuk

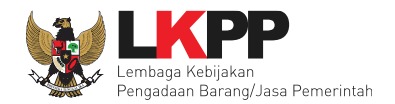

### 4.2.3.1.1 Detail Tiket

Sebelum mengambil tiket, *user* dapat melihat detail tiket dan melakukan *review* tiket terlebih dahulu. Unduh file untuk melihat detail permasalahan yang telah dikirimkan oleh pelapor, selanjutnya klik *button* 'Ambil Tiket' untuk mengerjakan tiket tersebut

| E 💋 Support               |                        |                |                | ▲ AKUN ✓            |     |
|---------------------------|------------------------|----------------|----------------|---------------------|-----|
| DASHBOARD                 | REPORTING              | ТІКЕТ          | SEMUA TIKET    | FAQ LPSE SUPPORT    |     |
|                           | Real Contraction       |                | Informasi Tike | et                  |     |
| LPSE Support > Daftar     | Tiket > Detail Tiket   |                |                |                     |     |
| TP52006300039             |                        |                |                | MENUNGGU DIKERJAKAN |     |
| Tiket Pelapor 2           |                        |                |                | Export PDF          |     |
| DIBUAT OLEH<br>User Test1 | EMAIL<br>user@lkpp.com | REKANA         | DRI PELAPOR    |                     |     |
| APLIKASI<br>SPSE v4.3     | PRIORITAS              | DIBUAT 2020-06 | PADA C         | 0 Hari              |     |
| Deskripsi Tiket           |                        |                |                |                     |     |
| Penyedia Tidak bisa Login |                        |                |                |                     |     |
| File Upload               |                        |                |                |                     |     |
| pelapo001.png             | Unduh                  |                |                |                     |     |
|                           |                        |                |                | A                   | mbi |
| ← KEMBALI                 |                        |                |                |                     | _   |

Gambar 18. Halaman Detail Tiket

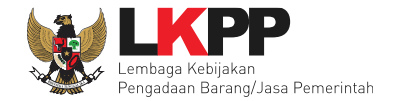

Jika *user* memilih ambil tiket maka akan muncul konfimasi pengambilan tiket untuk memastikan bahwa *user* yakin untuk mengambil tiket tersebut. Pilih 'Ya' kemudian tiket akan berpindah ke tab 'Tiket Ditangani'

| support<br>skripsi Tiket |                                                         |  |
|--------------------------|---------------------------------------------------------|--|
| Upload                   | KONFIRMASI                                              |  |
| DDF-Sa001.pc             | Apakah Anda yakin akan mengambil tiket ini?<br>Tidak Ya |  |
| kusi                     |                                                         |  |

Gambar 19. Pop up Konfirmasi Ambil Tiket LPSE Level 1

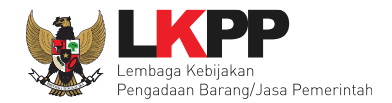

### 4.2.3.2 Tiket Ditangani

Halaman ini berisi daftar tiket yang telah diambil oleh user. *User* dapat memilih untuk mengerjakan tiket, memberikan *feedback* pada tiket yang telah di eskalasi ke LPSE Level 2. *User* juga dapat membalas *feedback* dari *feedback* yang telah dikirim ke pelapor.

| Support 3                  |                                 |                                 |                        | AKU               |
|----------------------------|---------------------------------|---------------------------------|------------------------|-------------------|
| DASHBOARD                  | REPORTING                       | TIKET                           | SEMUA TIKET            | FAQ LPSE SUPPORT  |
| LPSE Support > Daftar      | Tiket                           |                                 |                        |                   |
| Tiket Masuk Tiket D        | itangani Nwayat                 |                                 |                        | + BUAT TIKET      |
| Daftar Tiket Ditangani     |                                 |                                 |                        |                   |
| No. Tiket Cari nomor tiket |                                 |                                 | Advance                | e 🖸 Cari Tiket    |
| Show 10 - entries          |                                 |                                 |                        | Pilih Tindakan    |
| THS2006240001              | DIBUAT PADA<br>2020-06-24 14.9  | ASAL LPSE<br>PDAM Kota Makassar | KATEGORI<br>Edit paket | MENUNGGU FEEDBACK |
| 123                        | DIBUAT OLEH<br>HELPDESK 1       | APLIKASI<br>SPSE v4.3           | PRIORITAS<br>Major     | Beri Feedback     |
|                            |                                 |                                 |                        |                   |
| TPS2006300040              | DIBUAT PADA<br>2020-06-30 18.57 | ASAL LPSE<br>PDAM Kota Makassar | KATEGORI               | SEDANG DIKERJAKAN |

Gambar 20. Halaman Tiket Ditangani

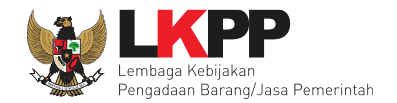

Kerjakan

### 4.2.3.2.1 Kerjakan Tiket

Tiket yang sudah diambil oleh user, selanjutnya dapat dikerjakan. Untuk mengerjakan tiket, klik button

| LPSE 💋 Support             |                                |                      |             | Akun ¥           |
|----------------------------|--------------------------------|----------------------|-------------|------------------|
| DASHBOARD                  | REPORTING                      | TIKET                | SEMUA TIKET | FAQ LPSE SUPPORT |
| LPSE Support > Daftar Tike | t                              |                      |             |                  |
| Tiket Masuk Tiket Ditan    | gani Riwayat                   |                      |             | + BUAT TIKET     |
| Daftar Tiket Ditangani     |                                |                      |             |                  |
| No. Tiket Carl nomor tiket |                                |                      | Advance     | Cari Tiket       |
| Show 10 • entries          |                                |                      |             | Excel            |
| UC2019020600073            | DIBUAT PADA<br>2019-02-06 15.2 | ASAL LPSE<br>Latihan | KATEGORI    |                  |
| tidak bisa login           | DIBUAT OLEH<br>User Test1      | APLIKASI             | PRIORITAS   | Kerjakan         |

Gambar 21. Daftar Tiket Ditangani

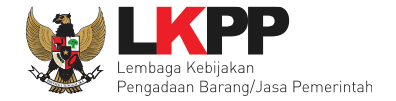

Selanjutnya akan muncul halaman detail tiket. *User* dapat merubah kategori dan sub kategori tiket apabila diperlukan sesuai dengan permasalahan atau jika terjadi kesalahan penginputan. Unduh file untuk melihat detail permasalahan yang dikirim oleh pelapor.

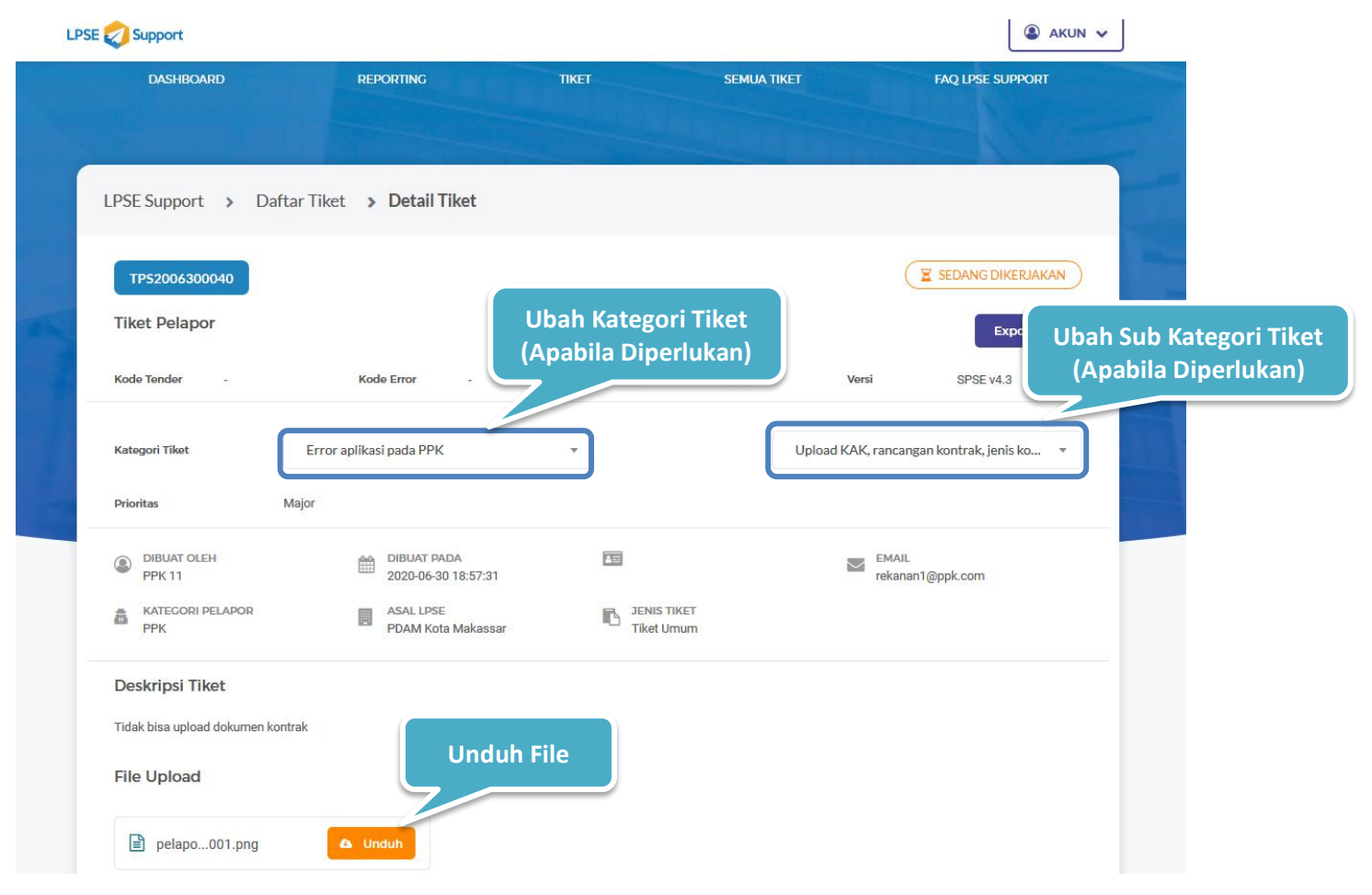

Gambar 22. Halaman Detail Tiket (1)

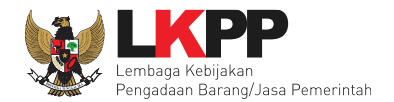

### Keterangan :

- Pilih Kategori Tiket
- : User dapat memilih kategori tiket
- Pilih Sub Kategori Tiket

Prioritas

- : User dapat memilih sub kategori tiket.
  - : Setelah user memilih kategori dan sub kategori diatas, sistem secara otomatis akan
    - mengklasifikasikan kategori prioritas dari permasalahan tersebut.

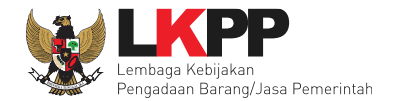

*User* LPSE Level 2 dapat memilih beberapa tindakan diantaranya, meminta feedback kepada pelapor, mengeskalasi tiket ke LPSE Level 2 (Admin PPE), dan menyelesaikan tiket.

### A. Butuh Feedback

Pilih *button* 'Butuh Feedback' apabila LPSE level 2 membutuhkan *feedback* terkait tiket kepada pelapor.

| 1.Pilih 'Butuh Feedback' u<br>meminta feedback | Pilih Tindakan Anda                                                                                                    |                                                              |
|------------------------------------------------|----------------------------------------------------------------------------------------------------|--------------------------------------------------------------|
|                                                | Butuh Feedback     Eskalasi Tiket     Selesaikar     Eskalasi Tiket     Selesaikar     Eedback ke Pelapor                                                                                       | 2.Input pesan<br>permintaan feedback                         |
|                                                | Tuliskan pesan Anda di sini<br>* Minimal 15 karakter pada pengisian deskripsi permasalahan atau kirim pesan. <b>Q</b>                                                                           |                                                              |
|                                                | *Tambahkan file pendukung yang akan memperjelas deskripsi permasalahan, misalnya screenshoot halam<br>dsb<br>Tambah File<br>Format file: txt, jpg, jpeg, png. d<br>Maksimum ukuran file: 500 MB | an error, lampiran dokumen pendukung,<br>4. Klik Kirim Tiket |
| € КЕМВ                                         | ALI                                                                                                    |                                                              |

Gambar 23. Halaman tiket butuh feedback

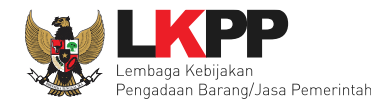

### Keterangan :

- Isi Deskripsi
- Tambah File

: User dapat mengisi deskripsi feedback yang dibutuhkan dari Pelapor.

: *User* dapat menambahkan file pendukung yang dapat memperjelas deskripsi permasalahan Tiket, seperti *screenshoot* halaman *error*, lampiran dokumen pendukung, dsb. Pada bagian ini, *user* dapat mengupload file lebih dari satu. Dengan klik *button* • Tambah File . Selain itu *user* juga dapat mengubah *file* yang sudah di*upload* dengan klik *button* • . Serta *user* dapat menghapus *file* yang sudah di*upload* dengan klik *button* • . *User* LPSE 1 dapat menambahkan *file* untuk mendukung deskripsi yang dijelaskan ke Pelapor. *File* yang didukung pada sistem aplikasi eProc adalah . *txt*, *.jpg*, *.png*,.*doc*, *.docx*, *.xls*, *.xlsx*, *.ppt*, *.pptx*,.*pdf*,.*zip*, *.jpeg*, *.JPG*, *.TXT*, *.rar*, *.RAR*, *.rhs*. dan maksimum ukuran file 500 MB. : *User* dapat submit mengirim tiket dengan feedback yang dikirim ke *Pelapor*.

• Kirim Tiket

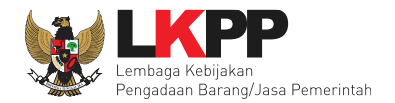

### B. Eskalasi Tiket

Pilih button 'Eskalasi Tiket ke Helpdesk LKPP' untuk mengekskalasi tiket ke LPSE Level 2 (Admin PPE) apabila LPSE level 1 tidak

dapat menyelesaikan tiket tersebut

| 1.Pilih 'Eskalasi Tiket' untuk<br>mengeskalasi tiket ke LPSE Level 2                                                       |                                 |
|----------------------------------------------------------------------------------------------------|---------------------------------|
| Butuh Feedback                                                                                                    |                                 |
| Eskalasi ke Admin PPE                                                                                                    | 2.Input pesan eskalasi<br>tiket |
| Tuliskan pesan Anda di sini                                                                                                | .::                             |
| * Minimal 15 karakter pada pengisian deskripsi permasalahan atau kirim pesan. 📀                                            |                                 |
| *Tambahkan file pendukung yang akan memperjelas deskripsi permasalahan, misalnya screenshoot halaman error, lampira<br>dsb | n dokumen pendukung,            |
| Tambah File Sormat file: .txt, .jpg, .jpeg, .png, . Maksimum ukuran file: 500 MB Sormat file: 500 MB                       | 4. Klik Kirim Tiket             |
| ★ KEMBALI                                                                                                    |                                 |

Gambar 24. Halaman eskalasi tiket

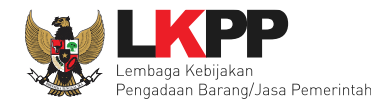

### Keterangan :

- Isi Deskripsi
- Tambah File

: User dapat mengisi deskripsi alasan tiket dieskalasi ke LPSE Level 2.

: *User* dapat menambahkan file pendukung yang dapat memperjelas deskripsi permasalahan Tiket, seperti *screenshoot* halaman *error*, lampiran dokumen pendukung, dsb. Pada bagian ini, *user* dapat mengupload file lebih dari satu. Dengan klik *button* • Tembeh File . Selain itu *user* juga dapat mengubah *file* yang sudah di*upload* dengan klik *button* . Serta *user* dapat menghapus *file* yang sudah di*upload* dengan klik *button* . *User* LPSE 1 dapat menambahkan *file* untuk mendukung deskripsi yang dijelaskan ke Pelapor. *File* yang didukung pada sistem aplikasi eProc adalah . *txt, .jpg, .png,.doc, .docx, .xls, .xlsx, .ppt, .pptx,.pdf,.zip, .jpeg, .JPG, .TXT, .rar, .RAR, .rhs.* dan maksimum ukuran file 500 MB. : *User* dapat submit mengirim tiket dengan eskalasi tiket ke LPSE Level 2.

• Kirim Tiket

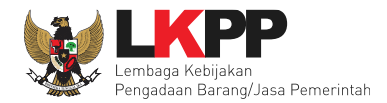

### C. Selesaikan Masalah

Jika user dapat menyelesaikan tiket permasalahan maka pilih button 'Selesaikan Masalah'

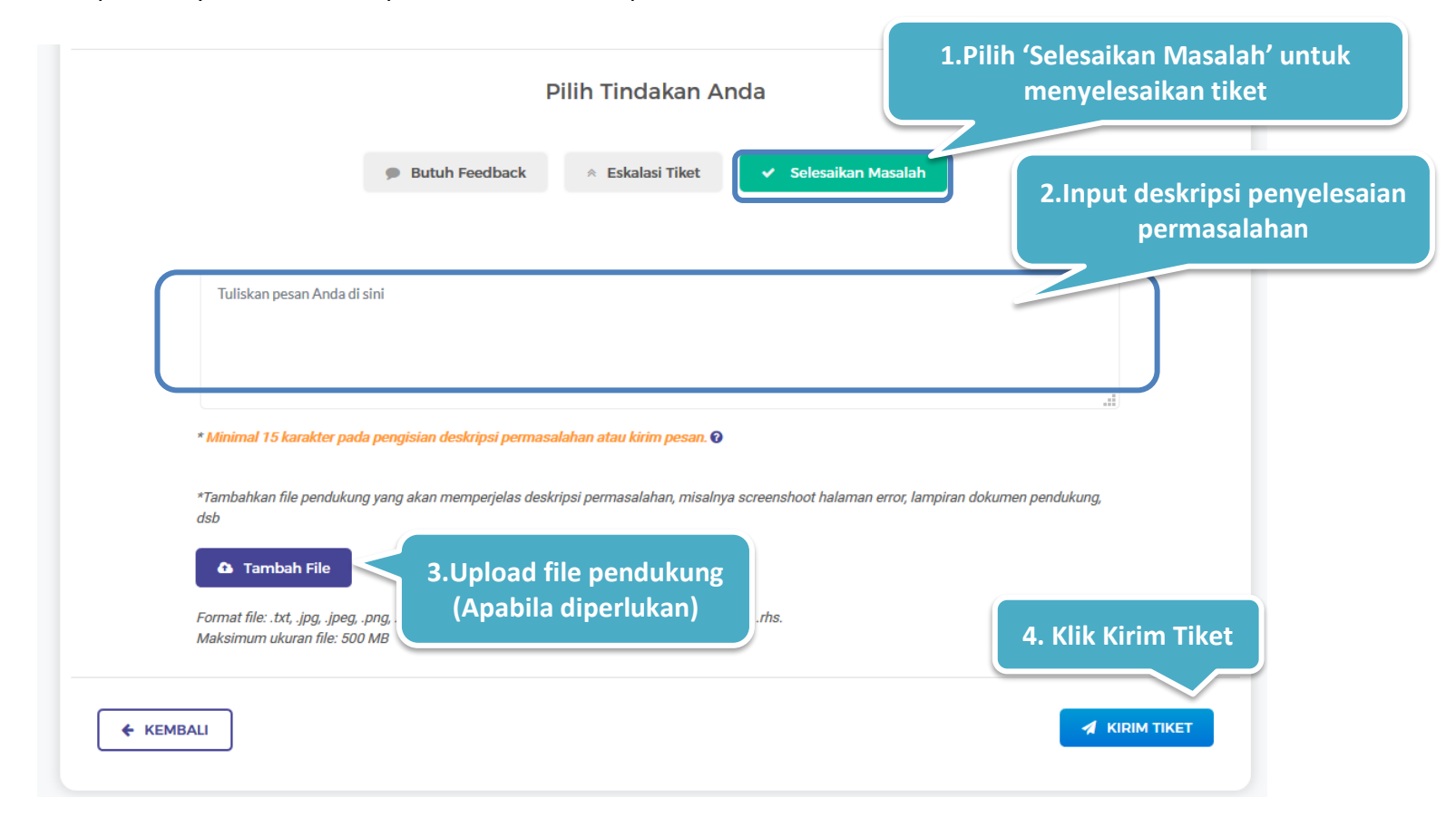

Gambar 25. Halaman Selesaikan Tiket

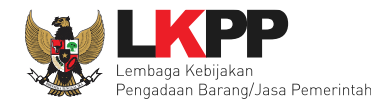

### Keterangan :

- Isi Deskripsi
- Tambah File

Kirim Tiket

•

- : User dapat mengisi deskripsi penyelesaian masalah.
- : User dapat menambahkan file pendukung yang dapat memperjelas deskripsi penyelesaian masalah, seperti screenshoot halaman error, lampiran dokumen pendukung, dsb. Pada bagian ini, user dapat mengupload file lebih dari satu. Dengan klik button Selain itu user juga dapat mengubah file yang sudah diupload dengan klik button Selain itu user juga dapat mengubah file yang sudah diupload dengan klik button . Serta user dapat menghapus file yang sudah diupload dengan klik button . User LPSE 1 dapat menambahkan file untuk mendukung deskripsi yang dijelaskan ke Pelapor. File yang didukung pada sistem aplikasi eProc adalah . txt, .jpg, .png,.doc, .docx, .xls, .xlsx, .ppt, .pptx,.pdf,.zip, .jpeg, .JPG, .TXT, .rar, .RAR, .rhs. dan maksimum ukuran file 500 MB. : User submit selesaikan masalah.

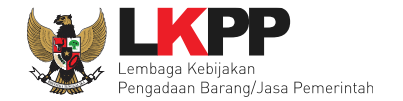

Setelah memilih tindakan, selanjutnya akan muncul konfirmasi apakah data yang dimasukkan sudah benar. Pilih 'Ya' untuk melanjutkan.

| (C) Suport                                  |                                                      | (2) ARUN |
|---------------------------------------------|------------------------------------------------------|----------|
| File-Upload                                 |                                                      |          |
|                                             | KONFIRMASI                                           |          |
| <ol> <li>(iii) addauger rolu fra</li> </ol> | Apakah semua data sudah benar?  Pilih 'Ya'  Tidak Ya |          |
|                                             |                                                      |          |

Gambar 26. Konfirmasi tindakan terhadap tiket

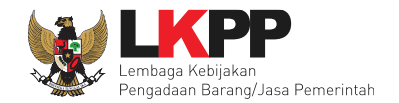

| Support                    |                |                             |                  | AKUN                       |
|----------------------------|----------------|-----------------------------|------------------|----------------------------|
| DASHBOARD                  | REPORTING      | TIKET                       | SEMUA TIKET      | FAQ LPSE SUPPORT           |
| .PSE Support 🔹 Daftar Ti   | iket           | Tike                        | et Berhasil dike | rjakan                     |
| Sukses                     |                | Tiket berhasil dikerjakan!! |                  | ×                          |
| Tiket Masuk Tiket Dit      | angani Riwayat |                             |                  | + BUAT TIKET               |
| Daftar Tiket Masuk         |                |                             |                  |                            |
| 4o. Tiket Cari nomor tiket |                |                             | Advance          | Carl Tiket                 |
| ihow 10 v entries          |                |                             |                  | I CSV Excel                |
|                            |                |                             |                  | No data available in table |

Apabila tiket berhasil dikerjakan maka akan muncul notifikasi bahwa kerjakan tiket berhasil dilakukan.

Gambar 27. Notifikasi tiket berhasil dikerjakan

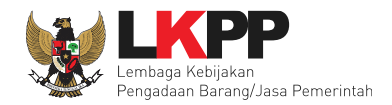

### 4.2.3.2.2 Feedback Tiket

User LPSE level 1 dapat memberikan *feedback* pada tiket yang diminta oleh Pelapor atau LPSE Level 2 (Admin PPE).

| DASHBOARD                  | REPORTING       | ТІКЕТ              | SEMUA TIKET   | FAQ LPSE SUPPORT  |
|----------------------------|-----------------|--------------------|---------------|-------------------|
|                            |                 |                    |               |                   |
|                            |                 |                    |               |                   |
| LPSE Support > Daftar Tike | et              |                    |               |                   |
|                            |                 |                    |               |                   |
| Tiket Masuk Tiket Ditan    | Riwayat         |                    |               | T BUAI IIKEI      |
| Daftar Tiket Ditangani     |                 |                    |               |                   |
| No. Tiket Cari nomor tiket |                 |                    | Advance 🔽     | Cari Tiket        |
|                            |                 |                    |               | _                 |
| Show 10 - entries          |                 |                    |               | Excel             |
|                            |                 |                    |               |                   |
| THS2006240001              | DIBUAT PADA     | ASAL LPSE          | KATEGORI      | Pilih B           |
|                            | 2020-06-24 14.9 | PDAM Kota Makassar | Edit paket    |                   |
| 123                        | HELPDESK 1      | SPSE v4.3          | Major         | Beri Feedback     |
| TPS2006300040              |                 |                    | KATEGORI      |                   |
|                            | DIBUAT PADA     | ASAL LPSE          | Upload KAK,   | SEDANG DIKERJAKAN |
| Tiket Pelapor              | DIBUAT OLEH     | APLIKASI           | jenis kontrak | Keriakan          |
| incer cupor                | PPK 11          | SPSE v4.3          | PRIORITAS     | Regulari          |

Gambar 28. Halaman Daftar Tiket Ditangani LPSE Level 1

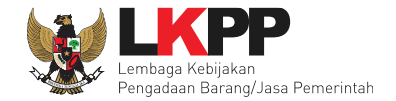

### Input pesan feedback, unggah file pendukung (apabila diperlukan) kemudian klik button 'Kirim Tiket'

| Tuliskan pesan Anda          | a di sini                                        |                                            | imput Pesan Feedback              |
|------------------------------|--------------------------------------------------|--------------------------------------------|-----------------------------------|
|                              |                                                  |                                            |                                   |
| * Minimal 15 karakter j      | pada pengisian deskripsi permasalahan atau kirir | m pesan. <u>Baca ketentuan Isi Deskrip</u> | si atau Kirim Pesan               |
| *Tambahkan file pendu<br>deb | kung yang akan memperjelas deskripsi permasalal  | han, misalnya screenshoot halaman e        | rror, lampiran dokumen pendukung, |
| Tambah File 1                | 2.Unggah File Penduku                            | ung                                        |                                   |
| Format file: .jpeg, .jpg, .j | (Apabila Diperlukan                              | )                                          |                                   |
| waxsimum ukuran me.          | ou wb. <u>baca Netentuan Unggan File</u>         |                                            |                                   |

Gambar 29. Halaman feedback LPSE Level 1

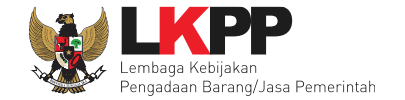

Setelah mengisi pesan *feedback* selanjutnya akan muncul konfirmasi apakah data yang dimasukkan sudah benar. Pilih 'Ya' untuk melanjutkan.

| Suport             |                                           | @ ARON |
|--------------------|-------------------------------------------|--------|
| Trie Upland        |                                           |        |
|                    | KONFIRMASI                                |        |
| D unternal scottan | Apakah semua data sudah benar? Pilih 'Ya' |        |
|                    | Tidak Ya                                  |        |
|                    | se uniterrentianit serrent.               |        |
|                    |                                           |        |

Gambar 30. Konfirmasi tindakan terhadap tiket

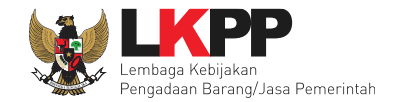

| Support                                                                                        |                |                             |                                           | AKUN ·                 |
|------------------------------------------------------------------------------------------------|----------------|-----------------------------|-------------------------------------------|------------------------|
| DASHBOARD                                                                                      | REPORTING      | ТІКЕТ                       | SEMUA TIKET                               | FAQ LPSE SUPPORT       |
| LPSE Support > Daftar Ti                                                                       | ket            |                             | Feedback Ber                              | hasil Dikirim          |
| Sukses                                                                                         |                | Feedback berhasil terkirim! |                                           | ×                      |
|                                                                                                |                |                             |                                           |                        |
| Tiket Masuk Tiket Dita                                                                         | angani Riwayat |                             |                                           | + BUAT TIKET           |
| Tiket Masuk Tiket Dita                                                                         | angani Riwayat |                             |                                           | + BUAT TIKET           |
| Tiket Masuk Tiket Dit<br>Daftar Tiket Masuk<br>No. Tiket Cari nomor tiket                      | angani Riwayat |                             | Advance                                   | BUAT TIKET  Cari Tiket |
| Tiket Masuk Tiket Dit<br>Daftar Tiket Masuk<br>No. Tiket Carl nomor tiket<br>Show 10 • entries | angani Riwayat |                             | Advance                                   | Cari Tiket             |
| Tiket Masuk Tiket Dit                                                                          | angani Riwayat | APLIKASI<br>SPSE v4.3       | Advance<br>DIBUAT PADA<br>2019-10-14 8.16 | Cari Tiket             |

Jika berhasil maka akan muncul notifikasi feedback berhasil dikirim.

Gambar 31. Notifikasi feedback berhasil dikirim

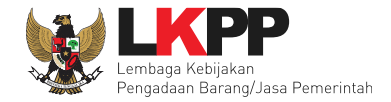

### 4.2.3.2.3 Konfirmasi Tiket Selesai

Apabila tiket yang dibuat oleh LPSE Level 1 sudah diselesaikan oleh LPSE Level 2, helpdesk LKPP atau Tim Teknis LKPP, maka *user* dapat melakukan konfirmasi terhadap tiket yang telah diselesaikan apakah permasalahan sudah selesai atau masih butuh penanganan kembali.

| E 🥏 Support                 |                                                                                                   | Akun                                                            | •           |
|-----------------------------|---------------------------------------------------------------------------------------------------|-----------------------------------------------------------------|-------------|
| DASHBOARD                   | REPORTING                                                                                         | TIKET FAQ LPSE SUPPORT                                          |             |
| LPSE Support > Daftar Tiket | Riwayat                                                                                           | + BUAT TIKET                                                    |             |
| Daftar Tiket Ditangani      |                                                                                                   | Advance 🔽 Cari Tiket                                            |             |
| Show 10 - entries           |                                                                                                   |                                                                 |             |
| TAS1909270001<br>Tiket LPSE | DIBUAT PADA     ASAL LPSE       2019-09-27 14.45     LPSE Latihan       DIBUAT OLEH     Admin PPE | KATECORI<br>User Admin Agency<br>PRIORITAS<br>Medium Konfirmasi | Pilih Konfi |
| THS1909290011               | DIBUAT PADA<br>2019-09-29 0.8 ASAL LPSE<br>LPSE Latihan                                           | KATEGORI PEEDBACK                                               |             |
| tiekt 3.3 testing           | DIBUAT OLEH     POLIKASI     Helpdesk Level 1     SPSE v4.3                                       | PRIORITAS     Beri Feedback     Minor                           |             |

Gambar 32. Halaman Tiket Ditangani LPSE Level 1

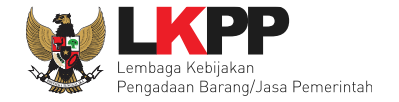

|          | LPSE 💋 Support                                                                                    |                                                                                  |                                                                      |        | AKUN ¥    |             |  |
|----------|---------------------------------------------------------------------------------------------------|----------------------------------------------------------------------------------|----------------------------------------------------------------------|--------|-----------|-------------|--|
|          | Tiket LPSE level 1                                                                                |                                                                                  |                                                                      | Ехр    | INTER PDF | - Statement |  |
| Y        | DIBUAT OLEH<br>Akbar LPSE Lvl 1     APLIKASI<br>SPSE v4.3                                         | EMAIL<br>Ipse1@ipse.com<br>PRIORITAS<br>Minor                                    | KATEGORI PELAPOR<br>HELPDESK     DIBUAT PADA     2020-06-29 15:13:03 | O Hari |           |             |  |
| 1        | Deskripsi Tiket<br>KUPPBJ tidak dapat melakukan J<br>File Upload<br>Tidak ada file yang di-upload | onsolidasi paket                                                                 |                                                                      |        |           |             |  |
|          | Diskusi<br>ADM AGENCY                                                                             | kode tender berapa ya?                                                           |                                                                      |        |           |             |  |
|          | kode tender : 345234523452<br>O Dikirim pada , 2020-06 :                                          | 353243542653<br>9 15:18:26                                                       |                                                                      | And    | da        |             |  |
|          | ADM AGENCY                                                                                        | silahkan dicek kembali sudah dapat dilakul<br>Dikirim pada , 2020-06-29 15:25:55 | kan konsolidasi                                                      | 20<br> |           |             |  |
| Pilih Ko | nfirmasi Tindaka                                                                                  | Apakah masalah                                                                   | n Anda telah terselesaikan<br>san Lagi 🗸 Ya, Sudah Selesai           | ?      |           |             |  |
|          | ← KEMBALI                                                                                         |                                                                                  |                                                                      | A Kat  | RIM TIKET |             |  |

Selanjutnya lakukan review terhadap hasil penyelesaian tiket kemudian pilih apakah masalah sudah terselesaikan atau belum.

Gambar 33. Halaman review konfirmasi tutup tiket

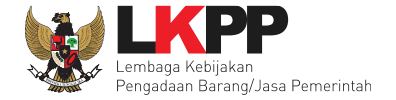

| LPSE 💋 Support                                                                                                    |                                                                                                    | AKUN v                         |
|----------------------------------------------------------------------------------------------------|----------------------------------------------------------------------------------------------------|--------------------------------|
| Diskusi                                                                                                    |                                                                                                    |                                |
|                                                                                                    | ode tender berapa ya?<br>) Dikirim pada , 2020-06-29 15:16:02                                                                                                    |                                |
| kode tender : 3452345234523533<br>O Dikinim pada , 2020-06-29 15                                                                     | 43542653<br>18:26                                                                                                    | Anda                           |
| ADM AGENCY                                                                                                    | lahkan dicek kembali sudah dapat dilakukan konsolidasi<br>) Dikirim pada, 2020-06-29 15:25:55                                                                                                    |                                |
| Masalah Belum<br>Terselesaikan                                                                                                    | Apakah masalah Anda telah terselesaikan ?                                                                                                    | 1.Input Deskripsi Permasalahan |
| Tuliskan pesan And                                                                                                    | a di sini                                                                                                    | yang belum terselesaikan       |
| * Minimal 15 karakter<br>*Tambahkan file pendu<br>dab<br><b>&amp; Tambah File</b><br>Format file: jpeg. jpg.<br>Makaimum ukuran file | pada penginian deukripai permaaalahan atau kirim penan: <u>Baca ketentuan ki Deakripai atau Kirim Penan</u><br>kung yang akan memperialas deskripsi permasalahan, misalnya screenshoot halaman eroc lampiran dokumen,<br><b>2.Lampirkan File (Jika Diperlukan)</b><br>png. tst. doc. doox. xity. xitst. pdf. zip. rat. rhs.<br>500 MB. <u>Baca Ketentuan Ungoph File</u> | andukung<br>3.Kirim Tiket      |
| € KEMBALI                                                                                                    |                                                                                                    | ⊀ КІЯІМ ТІКЕТ                  |

Jika user memilih tiket belum terselesaikan maka harus menyertakan alasan mengapa permasalahan belum terselesaikan

Gambar 34. Halaman kirim pesan konfirmasi tiket belum selesai

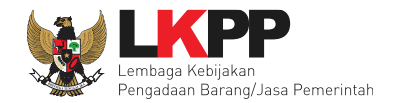

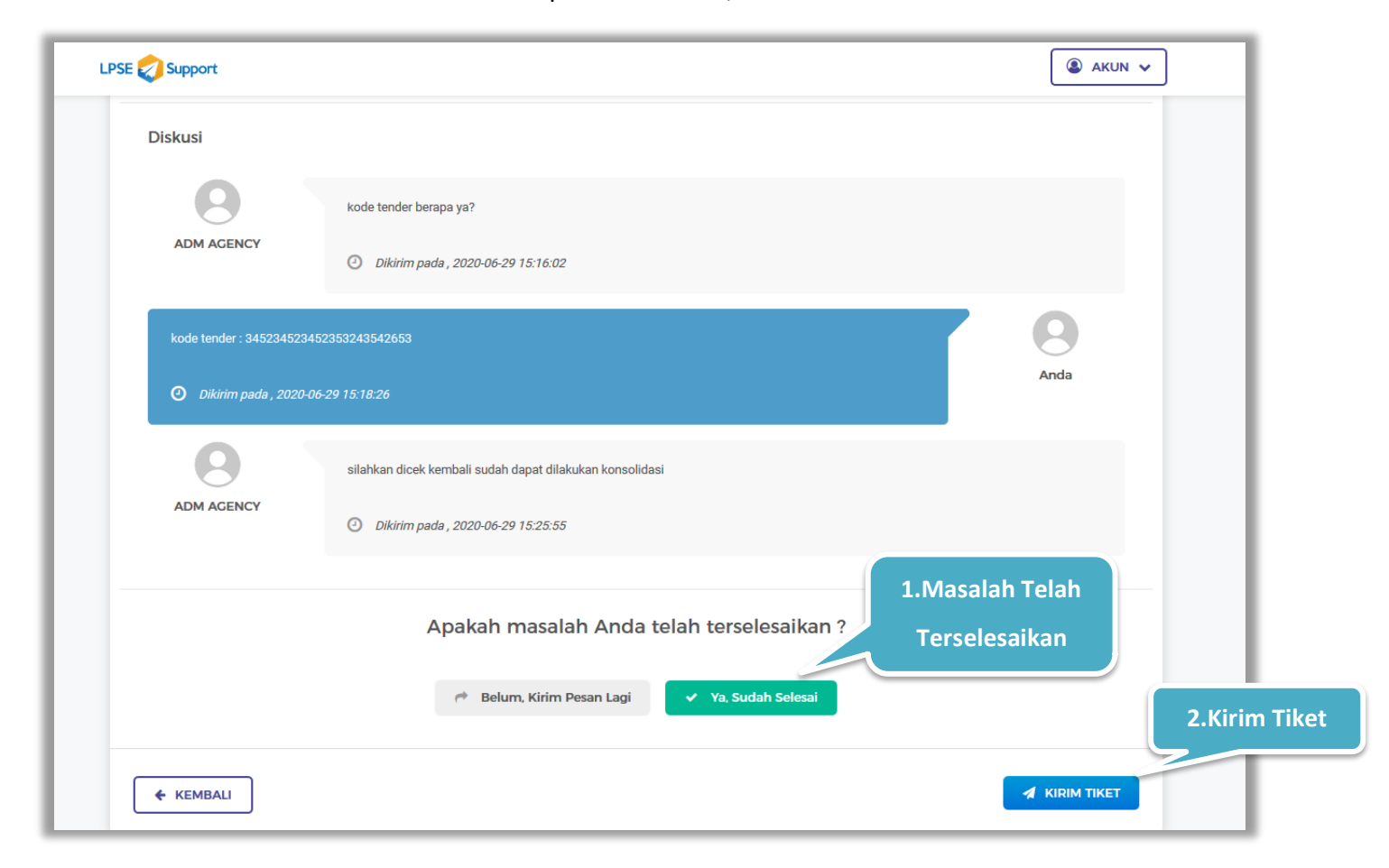

Jika user yakin bahwa masalah sudah terselesaikan maka pilih button 'Ya, Sudah Selesai'

Gambar 35. Halaman konfirmasi tiket selesai

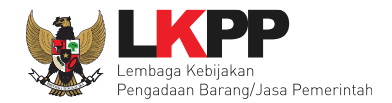

## Pilih 'Ya' untuk melanjutkan

|                | KONFIRMASI                                |  |
|----------------|-------------------------------------------|--|
|                | Apakah semua data sudah benar? Pilih 'Ya' |  |
|                | Tidak Ya                                  |  |
| nder : 3452345 | 23452353243542653                         |  |

Gambar 36. Konfirmasi tutup tiket

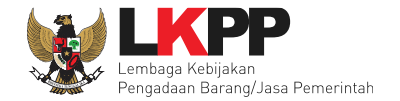

Selanjunya *user* dapat memberikan rating terhadap pelayanan dalam menangani tiket permasalahan. Pilih jumlah rating bintang kemudian isi kritik dan saran terkait pelayanan yang didapatkan.

| DASHBOAD                          | LC2019100200003 Tes Selesaikan Tiket                                                                                                    | SUPPORT    |
|-----------------------------------|----------------------------------------------------------------------------------------------------|------------|
| LPSE Support > E                  |                                                                                                    |            |
| Tiket Masuk<br>Daftar Tiket Masuk | Terima kasih telah melaporkan permasalahan anda melalui fitur LPSE Support<br>Berikan penilaian agar pelayanan LPSE Support semakin baik<br>$\star \star \star \star \star$ 1.Pilih Jumlah Ratir | ng Bintang |
| No. Tiket Carl nomor tike         | KIRIM                                                                                                    |            |

Gambar 37. Halaman rating pelayanan

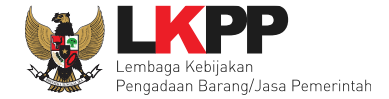

| Terima kasih telah melaporkan permasalahan anda melalui fitur LPSE Support         Berikan penilaian agar pelayanan LPSE Support semakin baik         Titori Masok         Titori Masok                                                                                                    |  |
|----------------------------------------------------------------------------------------------------|--|
| Apa yang menurutmu oke?                                                                                                    |  |
| Kecepatan penanganan       Keramahan helpdesk       Tutur kata sopan         Ketepatan solusi       Kemudahan Penggunaan Aplikasi         Helpdesk proaktif dan inisiatif       Image: Construction of the solution of the solution of |  |
| Ada pesan untuk kami ?<br>Ucapkan terima kasih<br>S.Input Saran Terhadap Pelayar                                                                                                    |  |
|                                                                                                    |  |

Gambar 38. Halaman kritik dan saran pelayanan

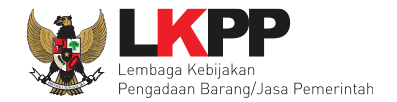

| DASHBOARD                                                                 | REPORTING                | ТІКЕТ                                | FAQ LPSE SUPPORT |
|---------------------------------------------------------------------------|--------------------------|--------------------------------------|------------------|
| LPSE Support > Daftar Tiket                                               |                          | Penilaian Pelayanan B                | erhasil Dikirim  |
| Sukses                                                                    | Terima kasih telah membe | arikan penilaian atas pelayanan kami | ×                |
|                                                                           |                          |                                      |                  |
| Tiket Masuk Tiket Ditangani                                               | Riwayat                  |                                      | + BUAT TIKET     |
| Tiket Masuk Tiket Ditangani Daftar Tiket Masuk                            | Riwayat                  |                                      | + BUAT TIKET     |
| Tiket Masuk Tiket Ditangani Daftar Tiket Masuk No. Tiket Cari nomor tiket | Riwayat                  | Ad                                   | + BUAT TIKET     |

### Selanjutnya akan muncul notifikasi bahwa penilaian terhadap pelayanan telah diterima

Gambar 39. Notifikasi Pemberian Rating Terhadap Pelayanan

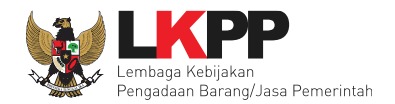

### 4.2.3.3 Riwayat

Halaman ini berisi informasi tiket yang telah diambil dan dikerjakan oleh user LPSE level 1. Klik pada judul tiket untuk melihat

detail pengerjaan tiket.

| UNJINDUNKU                                                                                   | REPORTING                                                                                                    | TIKET                                                                                                    | SEMUA TIKET                                                                                                    | FAQ LPSE SUPPORT  |
|----------------------------------------------------------------------------------------------|----------------------------------------------------------------------------------------------------|----------------------------------------------------------------------------------------------------|----------------------------------------------------------------------------------------------------|-------------------|
| LPSE Support > Daftar Tike                                                                   | t                                                                                                    | 8                                                                                                    |                                                                                                    |                   |
| Tiket Masuk Tiket Ditang                                                                     | ani Riwayat                                                                                                    |                                                                                                    |                                                                                                    | + BUAT TIKET      |
| Daftar Riwayat Tiket                                                                         |                                                                                                    |                                                                                                    |                                                                                                    |                   |
| No. Tiket Cari nomor tiket                                                                   |                                                                                                    |                                                                                                    | Advance                                                                                                    | Cari Tikot        |
|                                                                                              |                                                                                                    |                                                                                                    |                                                                                                    | III CSV 🕞 Evrol   |
| show 10 - Kli                                                                                | k untuk mel                                                                                                    | ihat detail t                                                                                                    | DIBLAT PADA<br>2020-06-30 18.57                                                                                                    | Excel             |
| show 10 - Kli<br>TPS2006300040<br>Tiket Pelapor                                              | K untuk mel                                                                                                    | ihat detail t<br>APLIKASI<br>SPSE v4.3<br>O LAMA PENCERIAAN<br>1 Hari                                                                                                    | DIBLAT PADA<br>2020-06-30 18.57<br>ENS TRET<br>Tiket Umum                                                                                   | SEDANG DIKERJAKAN |
| show 10 Kli<br>TPS2006300040<br>Tiket Pelapor<br>TPS2006300036                               | A UNTUK MEI<br>PK<br>PK<br>PK<br>PSSISI TIKET<br>Helpdeak LPSE<br>DIBLAT OLEH<br>PK                                                                                                    | ihat detail t<br>spec 4.3<br>⊙ LAMA PENCERIAAN<br>1 Hari<br>↔ APLIKASI<br>spec 4.3                                                                                             | DIBLIAT PADA<br>2020-06-30 18.57<br>DIBLIAT PADA<br>JENIS TIKET<br>Tiket Umum<br>DIBLIAT PADA<br>2020-06-30 15.16                           | SEDANG DIKERJAKAN |
| show 10 Kli<br>TPS2006300040<br>Tiket Pelapor<br>TPS2006300036<br>Tiket Permalahan pelapor   | PPK       PPK       PK       PK       PK       PK       PK       PK       PK       PK       PK       PK       PK       PK       PK       PK       PK       PK       PK       PK       PK       PK       PK       PK       PK | ihat detail t<br>SPSE v4.3<br>C LAMA PENCERIAAN<br>1 Hari<br>APLIKASI<br>SPSE v4.3<br>C LAMA PENCERIAAN<br>1 Hari                                                              | DIBLIAT FADA<br>2020-06-30 18.57<br>Comparison<br>JENIS TIKET<br>Tiket Umum<br>DIBLIAT FADA<br>2020-06-30 15.16<br>EMIS TIKET<br>Tiket Umum | SEDANG DIKERJAKAN |
| show 10 + Kli<br>TPS2006300040<br>Tiket Pelapor<br>TPS2006300036<br>Tiket Permalahan pelapor | k untuk mel<br>PR<br>PR<br>PSSSI TIKET<br>Helpdesk LPSE<br>M DIBLAT OLEH<br>PPK<br>POSSSI TIKET<br>Helpdesk LPSE<br>M DIBLAT OLEH<br>Helpdesk                                                                                | ihat detail ti<br>SPSE v4.3<br>○ LAMA PENCERIAAN<br>1 Hari<br>C APLIKASI<br>SPSE v4.3<br>○ LAMA PENCERIAAN<br>1 Hari<br>C APLIKASI<br>SPSE v4.3<br>○ LAMA PENCERIAAN<br>1 Hari | DIBLIAT PADA<br>2020-06-30 18.57<br>PARIS TIKET<br>Tiket Umum<br>DIBLIAT PADA<br>2020-06-30 15.16<br>DIBLIAT PADA<br>2020-06-30 15.6        | Excel             |

Gambar 40. Daftar Tiket LPSE Level 2

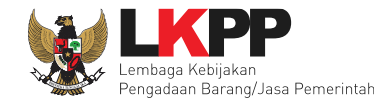

### Berikut ini adalah contoh detail tiket yang telah dikerjakan

| DAS                                            | ASHBOARD TI                                      |                                       |                                 | FAQ LPSE SUPPORT          |                                  |
|------------------------------------------------|--------------------------------------------------|---------------------------------------|---------------------------------|---------------------------|----------------------------------|
|                                                |                                                  |                                       |                                 |                           |                                  |
| LPSE Support > Da                              | aftar Tiket 🔹 Detail Til                         | ket                                   |                                 |                           |                                  |
| TPS2006300040                                  |                                                  |                                       |                                 | E SEDANG DI               | KERJAKAN                         |
| Tiket Pelapor                                  |                                                  |                                       |                                 | E                         | xport PDF                        |
| APLIKASI<br>SPSE v4.3                          | DIBUAT PAD<br>2020-06-30                         | a.<br>18:57:31                        | LAMA PENGERJAAN<br>1 Hari       | EMAIL<br>rekanan1@ppk.com |                                  |
| POSISI TIKET<br>Helpdesk LPSE                  | Tiket Umum                                       |                                       | ASAL LPSE<br>PDAM Kota Makassar |                           |                                  |
| File Upload                                    | 4 Unduh                                          |                                       |                                 |                           |                                  |
| Diskusi                                        |                                                  |                                       |                                 |                           |                                  |
| HELPDESK                                       | apakah sudah sesuai form O Dikirim pada , 2020-0 | at dokumennya (.pdf)<br>7-01 10:50:45 |                                 |                           |                                  |
| format sudah sesuai mer Ø Dikirim pada , 2020- | nggunakan pdf<br>07-01 10 <del>:55:4</del> 9     |                                       |                                 |                           | Anda                             |
|                                                |                                                  |                                       |                                 | _                         |                                  |
|                                                |                                                  |                                       |                                 |                           | THE REAL PROPERTY AND ADDRESS OF |

Gambar 41. Halaman Detail Tiket

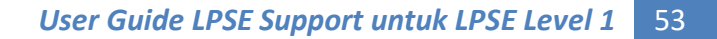

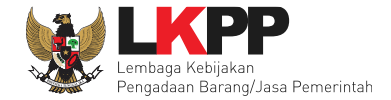

### 5. Mengakhiri Aplikasi

Klik Akun pada pojok kanan atas, lalu Logout untuk mengakhiri Aplikasi.

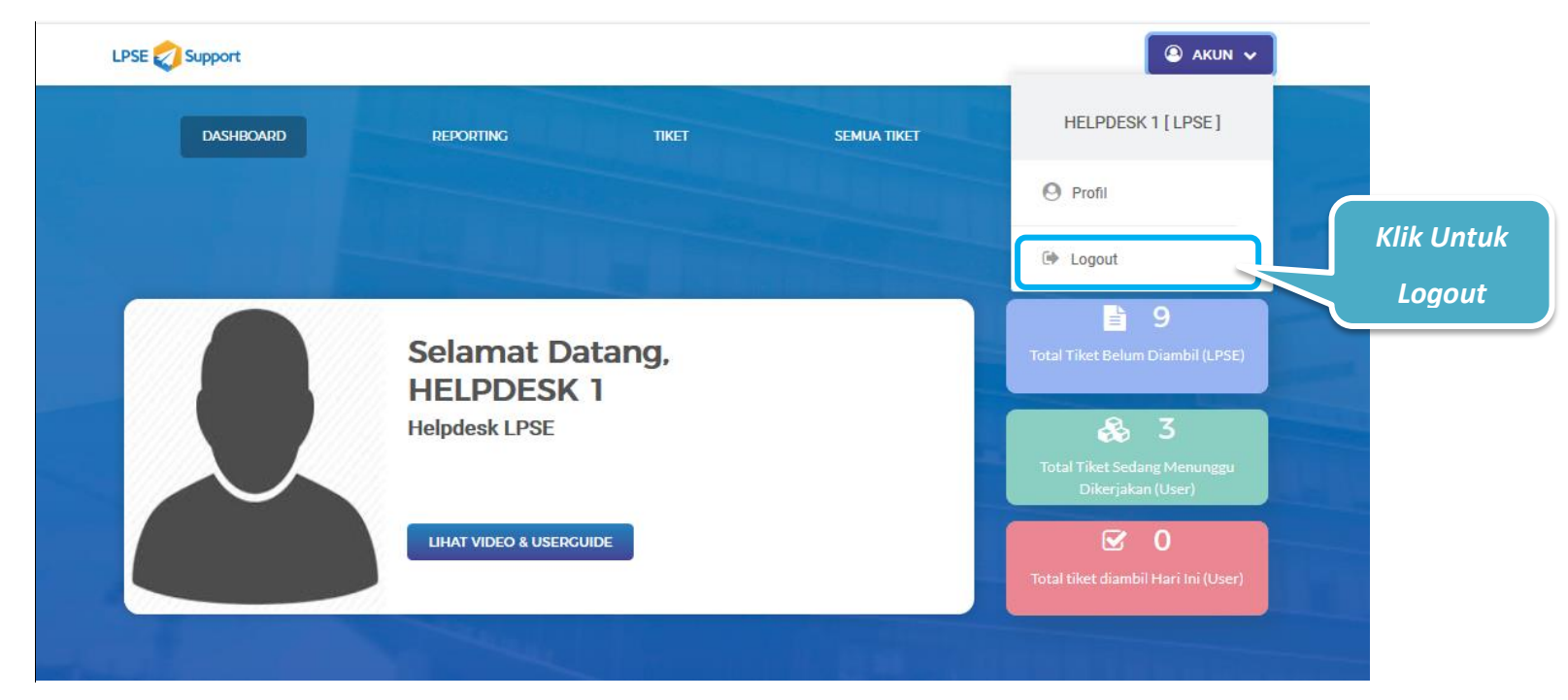

Gambar 42. Mengakhiri Aplikasi